# 5. Calculate Penalty

### Table of Contents

| Calculate Penalty | 2 |
|-------------------|---|
| Individual        | 3 |
| All Parcels       | 4 |
|                   | - |

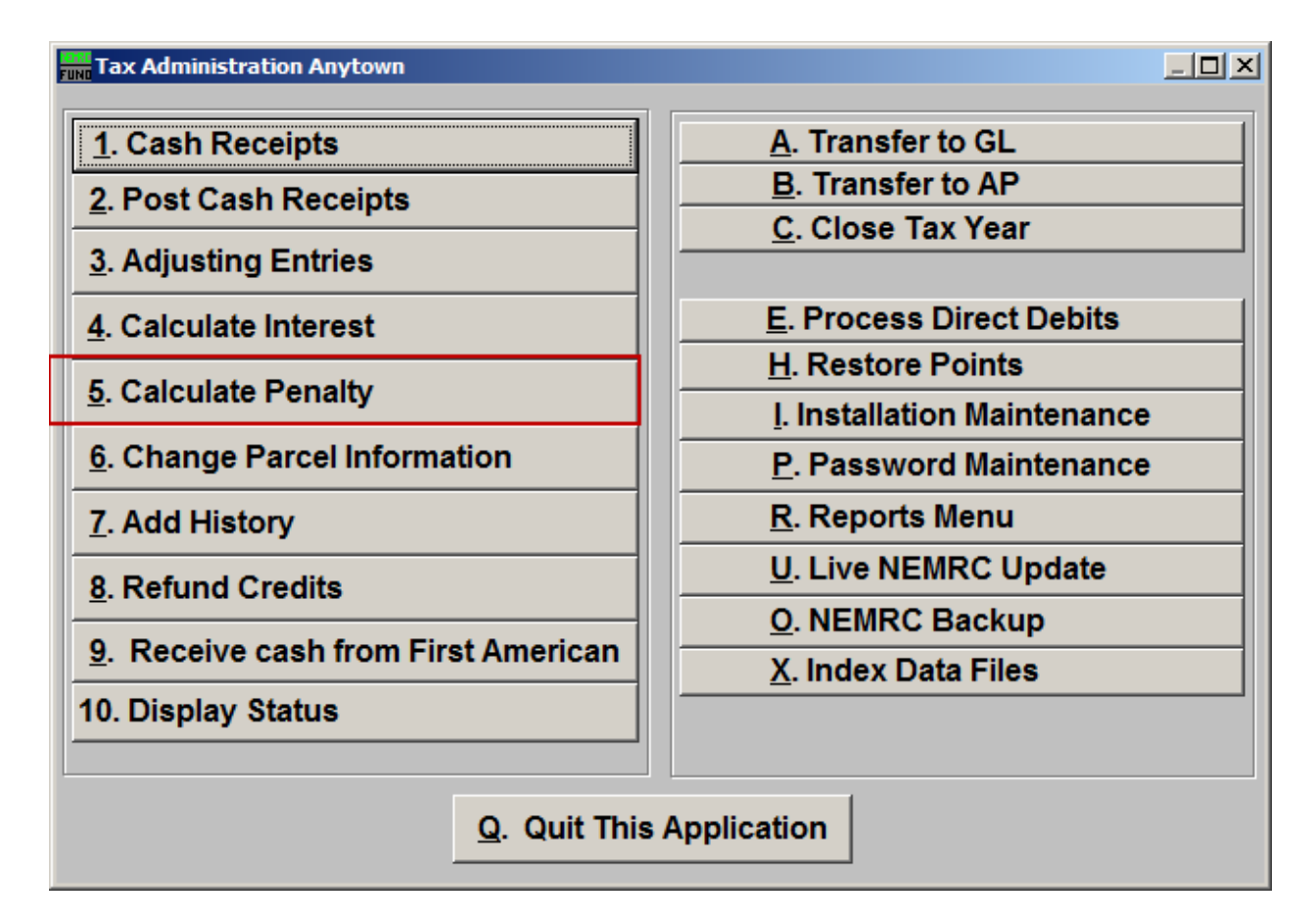

Click on "5. Calculate Penalty" off the Main Menu. The follow window will appear:

### Calculate Penalty

| run Calculate Penalty                                      |                                |  |  |  |  |  |
|------------------------------------------------------------|--------------------------------|--|--|--|--|--|
| 10 Individual       2• All Parcels         Tax Year   Find |                                |  |  |  |  |  |
| Penalty Rates                                              |                                |  |  |  |  |  |
| New for 2006                                               | Payment 1 8.00                 |  |  |  |  |  |
| Calculate Additional Penalty                               | Payment 2 8.00                 |  |  |  |  |  |
|                                                            | Payment 3 8.00                 |  |  |  |  |  |
|                                                            | Payment 4 8.00                 |  |  |  |  |  |
| Proof Sheet                                                |                                |  |  |  |  |  |
|                                                            | Parcel Detail     Parcel Order |  |  |  |  |  |
|                                                            | 😳 Summary Only 💿 Name Order    |  |  |  |  |  |
|                                                            | Preview Print                  |  |  |  |  |  |
| Calculate                                                  |                                |  |  |  |  |  |
| <u>C</u> ancel                                             |                                |  |  |  |  |  |

- **1. Individual:** Click to check the circle next to "Individual" to calculate the penalty for a single Parcel.
- 2. All Parcels: Click to check the circle next to "All Parcels" to calculate the penalty for all Parcels.

Refer to the section below that relates to your choice.

### Individual

If you chose "Individual" the following window will appear:

| Tuno Calculate Penalty                              |                            |                                                                                                    |  |  |  |
|-----------------------------------------------------|----------------------------|----------------------------------------------------------------------------------------------------|--|--|--|
| <ul> <li>Individual</li> <li>All Parcels</li> </ul> | l Pro<br>Parcel ID<br>Name | ess F4 to Recall 235030059-<br>- Find Year Find Find Find                                                                                                    |  |  |  |
| New for 2006                                        | ditional Penalty           | Penalty Rates           2           Payment 1         8.00           Payment 2         8.00           Payment 3         8.00           Payment 4         8.00        |  |  |  |
|                                                     |                            | Proof Sheet         4       Parcel Order         5       Summary Only         6       Preview         7       Print         8       Calculate         9       Cancel |  |  |  |

- 1. Select the Parcel you are seeking. For additional information on finding Parcels, refer to TA GENERAL PARCEL LOOKUPS.
- 2. Penalty Rates: Enter the rates of penalty to be calculated for each payment number.
- **3.** Calculate Additional Penalty: Click to select this option if you have already calculated penalty and are updating based on changes in Parcel billing conditions.
- 4. Parcel Detail OR Summary Only: Click to include the individual Parcel and Tax Year detail on the proof sheet <u>OR</u> report only the totals by Tax Year.
- 5. Parcel Order OR Name Order: If Parcel detail is selected above then click to choose which order you would like the information to print in.
- **6. Preview:** Click this button to preview a report of the penalty calculated. Refer to GENERAL PREVIEW for more information.
- **7. Print:** Click this button to print a report of the penalty calculated. Refer to GENERAL PRINTING for more information.

#### NEMRC Page 3 of 5

- **8.** Calculate: It is recommended that you review a proof sheet before clicking to actually calculate the penalty charges.
- **9.** Cancel: Click "Cancel" to return to the Main Menu.

### All Parcels

If you chose "All Parcels" the following window will appear:

| Fund Calculate Penalty                       |                 |                |  |  |  |  |
|----------------------------------------------|-----------------|----------------|--|--|--|--|
| Individual All Parcels Tax Year I Find       |                 |                |  |  |  |  |
| 2 Penalty Rates                              |                 |                |  |  |  |  |
| New for 2006                                 | Payment 1       | 8.00           |  |  |  |  |
|                                              | Payment 2       | 8.00           |  |  |  |  |
|                                              | Payment 3       | 8.00           |  |  |  |  |
|                                              | Payment 4       | 8.00           |  |  |  |  |
| Proof Sheet                                  |                 |                |  |  |  |  |
|                                              | • Parcel Detail | C Parcel Order |  |  |  |  |
|                                              | C Summary Only  | Name Order     |  |  |  |  |
|                                              | 6 Preview       | 7 Print        |  |  |  |  |
| <mark>8</mark> Calculate<br>9 <u>C</u> ancel |                 |                |  |  |  |  |

- 1. Select the Tax Year that this Penalty will apply to. For more help on finding a Tax Year, refer to TA GENERAL TAX YEAR LOOKUPS.
- 2. Penalty Rates: Penalty Rates: Enter the rates of penalty to be calculated for each payment number.
- **3.** Calculate Additional Penalty: Click to select this option if you have already calculated penalty and are updating based on changes in Parcel billing conditions.
- 4. Parcel Detail OR Summary Only: Click to include the individual Parcel and Tax Year detail on the proof sheet <u>OR</u> report only the totals by Tax Year.
- 5. Parcel Order OR Name Order: If Parcel detail is selected above then click to choose which order you would like the information to print in.

#### NEMRC Page 4 of 5

- **6. Preview:** Click this button to preview a report of the Penalty Calculated. Refer to GENERAL PREVIEW for more information.
- 7. **Print:** Click this button to print a report of the Penalty Calculated. Refer to GENERAL PRINTING for more information.
- **8.** Calculate: It is recommended that you review a proof sheet before clicking to actually calculate the penalty charges.
- **9.** Cancel: Click "Cancel" to return to the Main Menu.